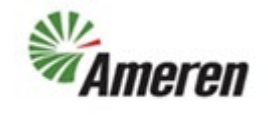

| Applies to:                  | Suppliers                                           |
|------------------------------|-----------------------------------------------------|
| Description:                 | How to fill out the registration form on Ameren.com |
| Sub-Application              | Oracle Cloud - Ameren Supplier Portal               |
| Prerequisites                | None                                                |
| Estimated Time to Completion | 5 Minutes                                           |

#### Introduction

This article can be used by SC Co-Workers to assist suppliers and suppliers to learn how to submit a request to be a new supplier. There are 3 ways (Supplier Diversity, Smart Energy Plan (SEP) and Non-Diverse) to register to become a supplier at Ameren. Below are directions for each way.

#### **Complete these steps:**

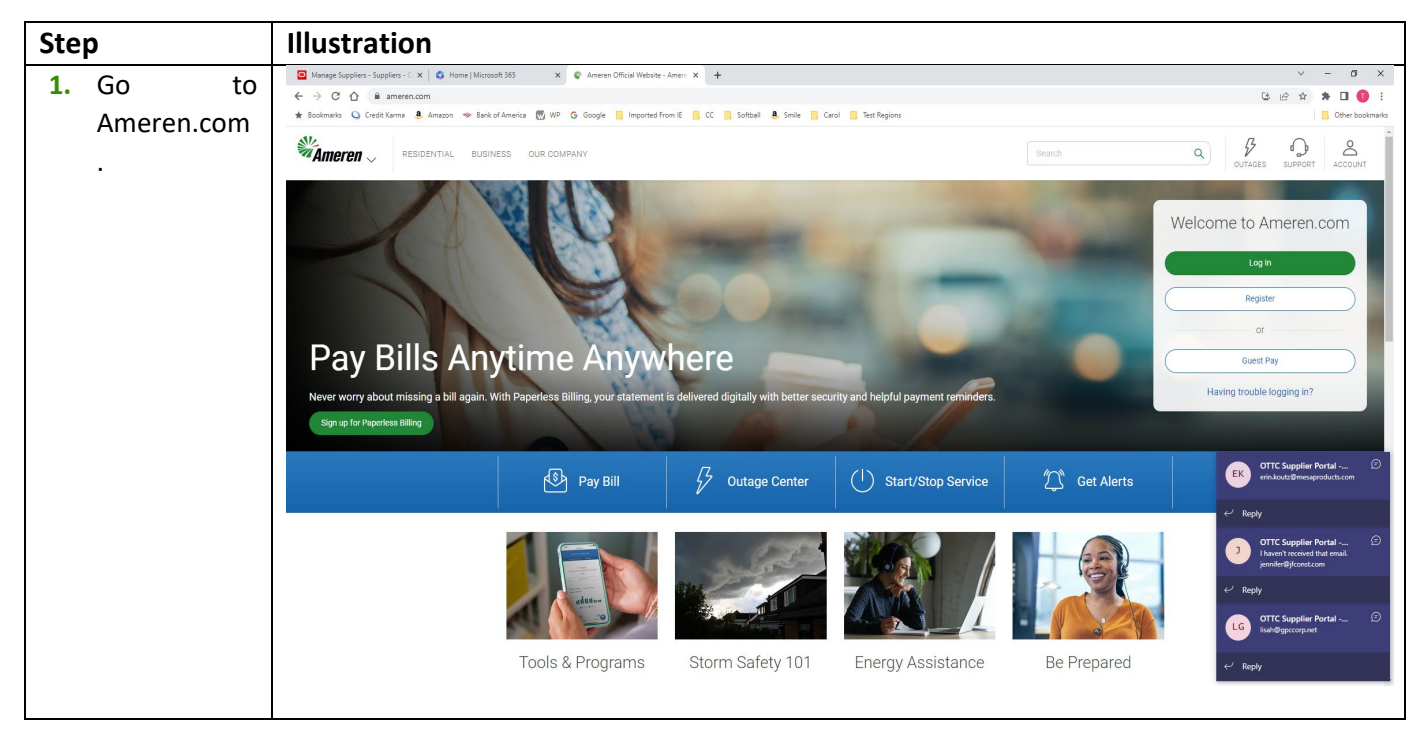

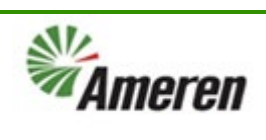

| 3 Select                        |                                                                                                    |                     |
|---------------------------------|----------------------------------------------------------------------------------------------------|---------------------|
| Form.                           | Become a Supplier and Grow With Us<br>work closely with our business partners, whether they supply us with paper and pens, parts and wire, or professional services. And the results of our<br>therships - improved quality, innovative ideas, reduced costs - are profitable for all.<br>e the links on this page to get information about working with us. You'll find everything you need to become an Ameren supplier. You will also find tra<br>terials, risk compliance information, and billing instructions. To start the process of becoming an Ameren supplier, register here.                                                                                                    | r<br>ining          |
| 4. Fill in your<br>company name | Company Contacts Addresses Business Products and Review Classifications Services Products and Review Classifications Services Products and Review Classification Services Products and Review Classification Services < | TI<br><u>C</u> ance |

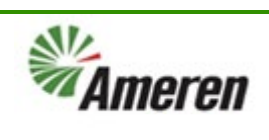

| 5. Fill in the Tax      | N.                                                    |                                          |                              |
|-------------------------|-------------------------------------------------------|------------------------------------------|------------------------------|
| Organization            | Άλμοτοη                                               |                                          |                              |
| Туре.                   | - Alligi Gli                                          |                                          |                              |
|                         |                                                       |                                          |                              |
|                         |                                                       | Com<br>Det                               | pany Contacts Addre<br>tails |
|                         | ter Supplier: Company ⑦                               |                                          |                              |
|                         | value for at least one of these fields: D-U           | J-N-S Number, Taxpayer ID, or Tax Regist | ration Number.               |
|                         | * Company [                                           | Maverick Solutions                       |                              |
|                         | * Tax Organization Type                               | ×                                        |                              |
|                         | Supplier Type                                         | ~                                        |                              |
|                         | Corporate Web Site                                    |                                          |                              |
|                         | Attachments                                           | None 🕂                                   |                              |
|                         | ontact Inform                                         |                                          |                              |
|                         | contact information for communications regarding this | registration.                            |                              |
|                         | * First Name                                          |                                          |                              |
|                         | * Last Name                                           |                                          |                              |
|                         | * Email                                               |                                          |                              |
|                         | Email                                                 |                                          |                              |
|                         | * Confirm Email                                       |                                          |                              |
| 6. Pick your <b>Tax</b> | * Tax Country                                         | •                                        |                              |
| Country from the        | Tunisia                                               | TN                                       |                              |
| Bropuowii.              | Tax Rec Turkmenistan                                  | тм                                       |                              |
|                         | Turks and Caicos Islands                              | тс                                       |                              |
|                         | Tuvalu                                                | TV                                       |                              |
|                         | Türkiye                                               | TR                                       |                              |
|                         | Uganda                                                | UG                                       |                              |
|                         | Ukraine                                               | UA                                       |                              |
|                         | United Arab Emirates                                  | AE                                       |                              |
|                         | United Kingdom                                        | GB                                       |                              |
|                         | United States                                         | US                                       |                              |
|                         | Search                                                |                                          |                              |

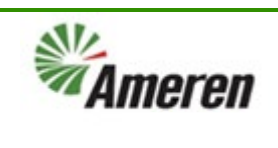

| 7. Enter the <b>Taxpayer ID</b> .                          | 口々口                                                                                                    |
|------------------------------------------------------------|----------------------------------------------------------------------------------------------------|
|                                                            | 5     6       Products and<br>Services     Review       Back     Next       Save for Later     Register   |
|                                                            | * Tax Country United States ▼<br>* Taxpayer ID<br>Tax Registration Number<br>Note to Approver             |
| 7. Enter your<br>contact<br>information.                   | Your Contact Information<br>Enter the contact information for communications regarding this registration. |
| First Name<br>Last Name<br>Email Address x 2<br>to confirm | * First Name * Last Name * Email                                                                          |
|                                                            | * Confirm Email                                                                                           |

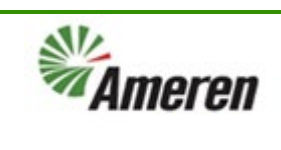

| 8. Click Next                                                                         |                                                                                                    |
|---------------------------------------------------------------------------------------|----------------------------------------------------------------------------------------------------|
|                                                                                       | 5 6<br>ducts and Review<br>services Back Next Save for Later Register <u>C</u> ance                                                                                                    |
|                                                                                       | <ul> <li>Tax Country United States</li> <li>Taxpayer ID 981802611</li> <li>Tax Registration Number</li> <li>Note to Approver</li> </ul>                                                                                                    |
| 9                                                                                     | Image: Contact services       Image: Contact services       Image: Contact services </th                                                                                                    |
| 10. To Add more<br>contacts click the<br>Create button and<br>add the<br>information. | Gister Supplier: Con ?<br>er at least one contact.<br>tions View V Forn Create Create C |

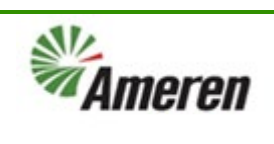

| 11. Fill out the    | Create Contact                                                      |                              |                        |                |                                |
|---------------------|---------------------------------------------------------------------|------------------------------|------------------------|----------------|--------------------------------|
| information         |                                                                     |                              |                        |                |                                |
| needed:             | Salutation 🗸                                                        |                              | Phone                  | •              |                                |
|                     | * First Name                                                        |                              | Mobile                 | •              |                                |
| First Name          | Middle Name                                                         |                              | * Email                |                |                                |
| Last Name           | * Last Name                                                         |                              |                        |                |                                |
| Job Title           | Job Title                                                           |                              |                        |                |                                |
| Phone Number        |                                                                     |                              |                        |                |                                |
| (this is the        |                                                                     |                              |                        |                |                                |
| number that you     | User Account                                                        |                              |                        |                |                                |
| will use to receive |                                                                     |                              |                        |                |                                |
| the login code      | Create us                                                           | er account                   |                        |                |                                |
| text.               |                                                                     |                              |                        |                |                                |
| Email Address       |                                                                     |                              |                        |                |                                |
|                     |                                                                     |                              |                        |                |                                |
| 12. Click the       |                                                                     |                              |                        |                |                                |
| Create user         |                                                                     |                              |                        |                |                                |
| Account box to      |                                                                     |                              |                        |                |                                |
| get access to the   |                                                                     |                              |                        |                |                                |
| Portal.             |                                                                     |                              |                        |                |                                |
| 13. Click <b>Ok</b> |                                                                     |                              |                        |                |                                |
|                     | Create Another                                                      | O <u>K</u> <u>C</u> ancel    |                        |                |                                |
|                     |                                                                     |                              |                        |                |                                |
| 14. Click Next      |                                                                     |                              |                        |                |                                |
|                     |                                                                     |                              |                        |                |                                |
|                     |                                                                     |                              |                        |                |                                |
|                     |                                                                     |                              |                        |                |                                |
|                     | 5 6                                                                 |                              |                        |                |                                |
|                     | 5 6<br>ducts and Review                                             |                              |                        |                |                                |
|                     | 5 6<br>ducts and Review<br>ervices                                  |                              |                        | Back           | le <u>x</u> t Save f           |
|                     | 5 6<br>ducts and Review<br>ervices                                  |                              |                        | Back           | lext Save f                    |
|                     | 5 6<br>ducts and Review<br>ervices                                  |                              |                        | <u>B</u> ack   | le <u>x</u> t Save f           |
|                     | 5 6<br>ducts and Review<br>ervices                                  |                              |                        | Back           | lext Save f                    |
|                     | 5 6<br>ducts and Review<br>ervices                                  | Administrative Re<br>Contact | equest User<br>Account | Back N<br>Edit | le <u>x</u> t Save f<br>Delete |
|                     | 5 6<br>ducts and Review<br>ervices<br>Email<br>mavericktester2@test | Administrative Re<br>Contact | equest User<br>Account | Back N<br>Edit | Delete                         |

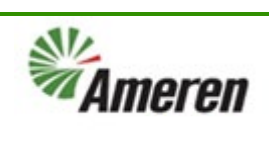

| 15. Add Supplier<br>Address (es) by<br>clicking on the<br><b>Create</b> button. | <b>Ame</b>        | ren             |                     |                              | <ul> <li></li> </ul> |
|---------------------------------------------------------------------------------|-------------------|-----------------|---------------------|------------------------------|----------------------|
|                                                                                 |                   |                 |                     |                              | Company Cont         |
|                                                                                 | gister Supplier   | : Addr          | W Balata 🖂 Frances  | 178 Patrak J. West           | Details              |
|                                                                                 | ctions • view • F | orn + Create    | t 🔏 Deleti 🏢 Freeze | i j Detach da Wraj           |                      |
|                                                                                 | Address Name      | Address         |                     |                              |                      |
|                                                                                 | lata to display.  |                 |                     |                              |                      |
|                                                                                 | liumns Hidden 3   |                 |                     |                              |                      |
| 16. Fill out the information:                                                   | C Address         | Enter 'AME      | REN USE ONLY'       |                              |                      |
| Address Name                                                                    | * Address Name    | [               |                     | * Address Purpose 🗌 Ordering |                      |
| (AMEREN USE                                                                     | * Country         | United States 🗸 | ]                   | Remit to                     |                      |
| ONLY) (Ameren                                                                   | * Address Line 1  |                 | ]                   |                              |                      |
| accordingly when                                                                | Addross Ling 2    |                 | ]                   | Phone 1                      |                      |
| approved)                                                                       | Address Line 2    |                 | ]                   | Email                        |                      |
| Address Lines                                                                   | Address Line 5    |                 |                     |                              |                      |
| County                                                                          | ^ State           |                 | <b>T</b>            |                              |                      |
| City                                                                            | * County          |                 | •                   |                              |                      |
| Postal Code                                                                     | * City            |                 | •                   |                              |                      |
| the Zip Code first                                                              | * Postal Code     |                 | T                   |                              |                      |
| the rest fills in                                                               | Postal Code+4     |                 |                     |                              |                      |
| accordingly)                                                                    |                   |                 |                     |                              |                      |
| Email Address                                                                   |                   |                 |                     |                              |                      |
|                                                                                 |                   |                 |                     |                              |                      |

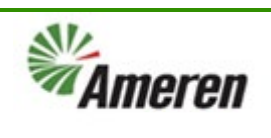

| 17. Pick the type  | * State               | NC                        | •        |         |        |        |  |
|--------------------|-----------------------|---------------------------|----------|---------|--------|--------|--|
| of Address this is |                       | Dutan                     |          |         |        |        |  |
| Ordering (address  | County                | Durham                    | -        |         |        |        |  |
| to send the        | * City                | Durham                    | -        |         |        |        |  |
| Purchase Orders    | * Postal Code         |                           |          |         |        |        |  |
| to) or Remit to    | Postal Code           |                           |          |         |        |        |  |
| (Address to send   | Postal Code+4         |                           |          |         |        |        |  |
| invoices to)       | drass Cantad          | 27517, Durham, Durham, NC |          |         |        |        |  |
|                    | e contacts that are a | 27701, Durham, Durham, NC |          |         |        |        |  |
|                    |                       | 27702, Durham, Durham, NC |          |         |        |        |  |
|                    | ns ▼ View ▼ Fo        | 27703 Durbam Durbam NC    | h        |         |        |        |  |
|                    | e                     | 27705, Dumani, Dumani, NC |          |         |        |        |  |
|                    |                       | 27704, Durham, Durham, NC |          |         |        |        |  |
|                    | a to display.         | 27705, Durham, Durham, NC |          |         |        |        |  |
|                    | ns muden 4            | 27706, Durham, Durham, NC |          |         |        |        |  |
|                    |                       | 27707, Durham, Durham, NC |          |         |        |        |  |
|                    |                       | 27708 Durham Durham NC    |          |         |        |        |  |
|                    |                       | Cooreb                    |          |         |        |        |  |
|                    |                       | Search                    |          |         |        |        |  |
| 18. Click ok when  |                       |                           | Administ | tration |        |        |  |
| all information is | Job Title             | e Email                   | Conta    | act     | User A | ccount |  |
| entered.           |                       |                           | conte    |         |        |        |  |
|                    |                       |                           |          |         |        |        |  |
|                    |                       |                           |          |         |        |        |  |
|                    |                       |                           |          |         |        |        |  |
|                    |                       |                           | Create A | nother  | ок     | Cancel |  |
|                    |                       |                           |          |         |        |        |  |
|                    |                       |                           |          |         |        |        |  |

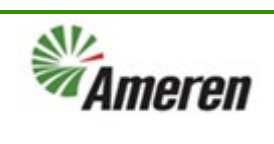

| 19. Once you<br>have clicked ok it<br>will take you back<br>out to the<br>previous screen,<br>and you can now<br>click <b>Next</b> to get | <b>Amere</b>                                   | 1                                 |                                       |                                                       | <u> </u> 0                     | Sign In        |
|----------------------------------------------------------------------------------------------------|------------------------------------------------|-----------------------------------|---------------------------------------|-------------------------------------------------------|--------------------------------|----------------|
|                                                                                                    | Register Supplier: Ad                          | Company Contacts<br>Details       | Addresses Business<br>Classifications | Froducts and Review<br>Services<br>Back Ne <u>x</u> t | Save for Later Register        | <u>C</u> ancel |
|                                                                                                    | Actions <b>v</b> View <b>v</b> Format <b>v</b> | 🕂 Create 🖌 Edit 🗙 Delete          | Freeze 📄 Detach                       | 🚽 Wrap                                                |                                |                |
|                                                                                                    | Address Name                                   | Address                           | Phone                                 | Address Purpose                                       | Edit                           | Delete         |
|                                                                                                    | AMEREN USE ONLY                                | 125 TEST WAY,MO Saint LouisAfftor | 1, 63125 +1 (314) 654-8               | 8965 Ordering; Remit to                               | 1                              | X              |
| 20. Click the<br>+symbol to add<br>any Business                                                                                           | <b>Ameren</b>                                  | ,                                 |                                       |                                                       | <u> </u>                       | Sign In        |
| Classifications.<br>If you do not                                                                                                    |                                                | 1 2 -                             | - 3 - 4 -                             | - (5) (6)                                             |                                |                |
| qualify for any<br>then you will click<br>the None of the                                                                                 | Register Supplier: Bus                         | Company Contacts<br>Details       | Addresses Business<br>Classifications | Products and Review<br>Services<br>Back Next          | Save for Later Register        | <u>C</u> ancel |
| applicable box.                                                                                                    | None of the classifications are                | applicable                        |                                       |                                                       |                                |                |
|                                                                                                    | Actions 🔻 View 🔻 Format 👻                      | 🕂 🗙 🏢 Freeze 📓 Detach             | 🕌 Wrap                                |                                                       |                                |                |
|                                                                                                    | * Classification                               | Subclassification Certifying Ag   | Jency Other Certifying C<br>Agency C  | ertificate Start Date                                 | Expiration Attachments<br>Date | Notes          |

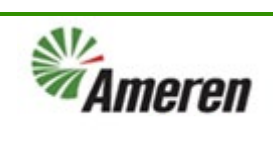

| 21. Once you<br>have added all<br>the Business                       | <b>Ameren</b>                    | )                 |                   |                            |                            |                  | ĺ                  | <u>ث</u> () | Sign In        |
|----------------------------------------------------------------------|----------------------------------|-------------------|-------------------|----------------------------|----------------------------|------------------|--------------------|-------------|----------------|
| Classifications                                                      |                                  | (1) -             | - (2) (           | 3) (4) -                   | (5)                        | 6                |                    |             |                |
| Button.                                                              |                                  | Company           | Contacts Addr     | esses Business             | Products and               | Review           |                    |             |                |
|                                                                      | Register Supplier: Bus           | iness Classifica  | ations ⑦          | Classificatio              | ons Services<br><u>B</u> a | ck Ne <u>x</u> t | Save for Later     | Register    | <u>C</u> ancel |
|                                                                      | None of the classifications are  | applicable        |                   |                            |                            |                  |                    |             |                |
|                                                                      | Actions ▼ View ▼ Format ▼        | + X 🔟 Freez       | ze 📄 Detach 📣     | Wrap                       |                            |                  |                    |             |                |
|                                                                      | * Classification                 | Subclassification | Certifying Agency | Other Certifying<br>Agency | Certificate                | Start Date       | Expiration<br>Date | Attachments | Notes          |
|                                                                      | Smart Energy PI 🗸                |                   | Other <b>v</b>    | none                       | none                       | mm/dd/y          | . mm/dd/yı         | . None 🕂    | 麟              |
|                                                                      | Small Business 🖌                 |                   | Other <b>v</b>    | Small Business C           | 659841-C                   | 07/01/20:        | . 06/30/20:        | <b>+x</b>   | Ξ,             |
| 22. Click the<br>Select and Add<br>button to add all<br>Products and | WAI                              | ner               | en                |                            |                            |                  |                    |             |                |
| Services you can<br>provide to<br>Ameren.                            |                                  |                   |                   |                            |                            |                  |                    |             |                |
|                                                                      | gister Supplier: Products and S  |                   |                   |                            |                            |                  |                    |             |                |
|                                                                      | er at least o                    | ne prod           | ucts an           | d servi                    | ces ca                     | tegor            | у.                 |             |                |
|                                                                      | ctions • Vie                     | w 🔻 For           | rn 📑 Se           | elect and                  | d Add                      | × Re             | mov                | Free        | ze             |
|                                                                      | Category Nan<br>lata to display. | ne                |                   |                            |                            |                  |                    |             |                |

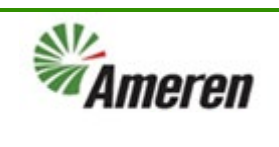

| 23. Click the box                                       |    | _     |                                  |                                |
|---------------------------------------------------------|----|-------|----------------------------------|--------------------------------|
| next to all the<br>Products and<br>Services you can     |    | →≣    | EQUIPMENT MAINTENANCE AND REPAIR | EQUIPMENT MAINTENANCE AND RE   |
| provide to<br>Ameren.                                   |    | →≣    | EQUIPMENT RENTALS                | EQUIPMENT RENTALS              |
|                                                         |    | ) ≣   | EQUIPMENT TRANSPORTATION         | EQUIPMENT TRANSPORTATION       |
|                                                         |    | ) 🗎   | ESTIMATING                       | ESTIMATING                     |
|                                                         |    | ) 🛅   | EXCAVATOR RENTAL                 | EXCAVATOR RENTAL               |
|                                                         |    | ) iii | EXTERNAL EVENTS                  | EXTERNAL EVENTS                |
|                                                         |    | ⟩≣    | FABRICATION                      | FABRICATION                    |
|                                                         |    | →≣    | FACILITIES ELECTRICAL SERVICES   | FACILITIES ELECTRICAL SERVICES |
|                                                         |    |       | FAN MAINTENANCE                  | FAN MAINTENANCE                |
| 24. click the Ok<br>button to apply<br>your selections. | ES |       |                                  |                                |
|                                                         |    |       | [                                | App <u>ly OK C</u> ancel       |

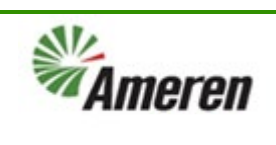

| 25. Click the Next<br>button to go to<br>the last section<br>and review your<br>entries. | - <b>5</b><br>ducts and<br>ervices | Bac                                                           | ck Ne <u>x</u> t Save              | 습 ☆ ᄆ <sup>ૣ44</sup>                   |
|------------------------------------------------------------------------------------------|------------------------------------|---------------------------------------------------------------|------------------------------------|----------------------------------------|
|                                                                                          |                                    | Description                                                   | Remove                             |                                        |
|                                                                                          |                                    | BUILDING AND GROUND MAINTENANCE                               | ×                                  |                                        |
|                                                                                          |                                    | BUILDING MAINTENANCE SERVICES                                 | ×                                  |                                        |
|                                                                                          |                                    | BUILDING MANAGEMENT                                           | ×                                  |                                        |
|                                                                                          |                                    | BUILDING REPAIR AND CONSTRUCTION                              | ×                                  |                                        |
|                                                                                          |                                    | FACILITIES ELECTRICAL SERVICES                                | ×                                  |                                        |
|                                                                                          |                                    | MAINTENANCE                                                   | ×                                  |                                        |
| 26. Review all<br>Entries and click<br>the <b>Register</b><br>button if                  | <b>Amerel</b>                      |                                                               |                                    | 🗋 🤖 Sign In                            |
| everything is                                                                            |                                    |                                                               | 6                                  |                                        |
| correct. If                                                                              |                                    | Company Contacts Addresses Business<br>Details Classification | Products and Review<br>ns Services |                                        |
| be corrected click                                                                       | Review Supplier Regis              | stration: FAKE SUPPLIER ⑦                                     | Back Ne <u>x</u> t                 | Save for Later Register <u>C</u> ancel |
| the back button                                                                          | Company Details                    |                                                               |                                    |                                        |
| to fix and then register                                                                 | Company Details                    |                                                               |                                    |                                        |
|                                                                                          | Compan                             |                                                               | Tax Country United S               | itales                                 |
|                                                                                          | Tax Organization Typ               | e Corporation                                                 | Taxpayer ID 980532                 | 147                                    |
|                                                                                          | Corporate Web Sit                  | e oupprer 10X                                                 | Note to Approver                   |                                        |
|                                                                                          | corporate neb at                   | •                                                             |                                    | h                                      |

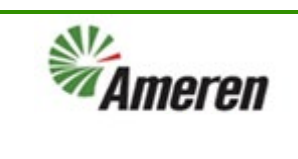

#### **Version Control**

| Number | Date       | Purpose / Changes | Author(s)      |
|--------|------------|-------------------|----------------|
| 1.0    | 07/13/2023 | Document Creation | Tiffany Pallme |